# COMMANDE INTERNET KIT SCOLAIRE DOUCET

Pour permettre la commande de kits sur internet, nous utilisons le site de la librairie Doucet.

CERTAINES INSTRUCTIONS FIGURANT SUR LE SITE NE DOIVENT PAS ÊTRE PRISES EN COMPTE, NOUS VOUS INDIQUONS LESQUELLES DANS CE DOCUMENT.

Ce mémo vous éclaire sur les différentes étapes de la commande...

Suivez le guide 😊

# RDV sur <u>www.librairiedoucet.fr</u> - cliquez sur L'ICONE KIT SCOLAIRE

Sur cette page, la rubrique « **Comment commander votre Kit ?** » vous informe qu'il faudra :

- 1) Commander 1 kit par enfant. Si vous souhaitez commander plusieurs kits, il vous suffit d'émettre plusieurs commandes libellées au nom de chacun d'entre eux.
- 2) Penser à noter le NOM & PRENOM de votre ENFANT dans la zone « Laisser un commentaire ».
- 3) Nous avons mis en place des **options** pour vous laisser le maximum de souplesse. Certaines sont spécifiques à certains niveaux. Vérifiez bien le choix de vos options !
- 4) La distribution des Kits aura lieu dans chaque collège aux dates indiquées sur le bon de commande.

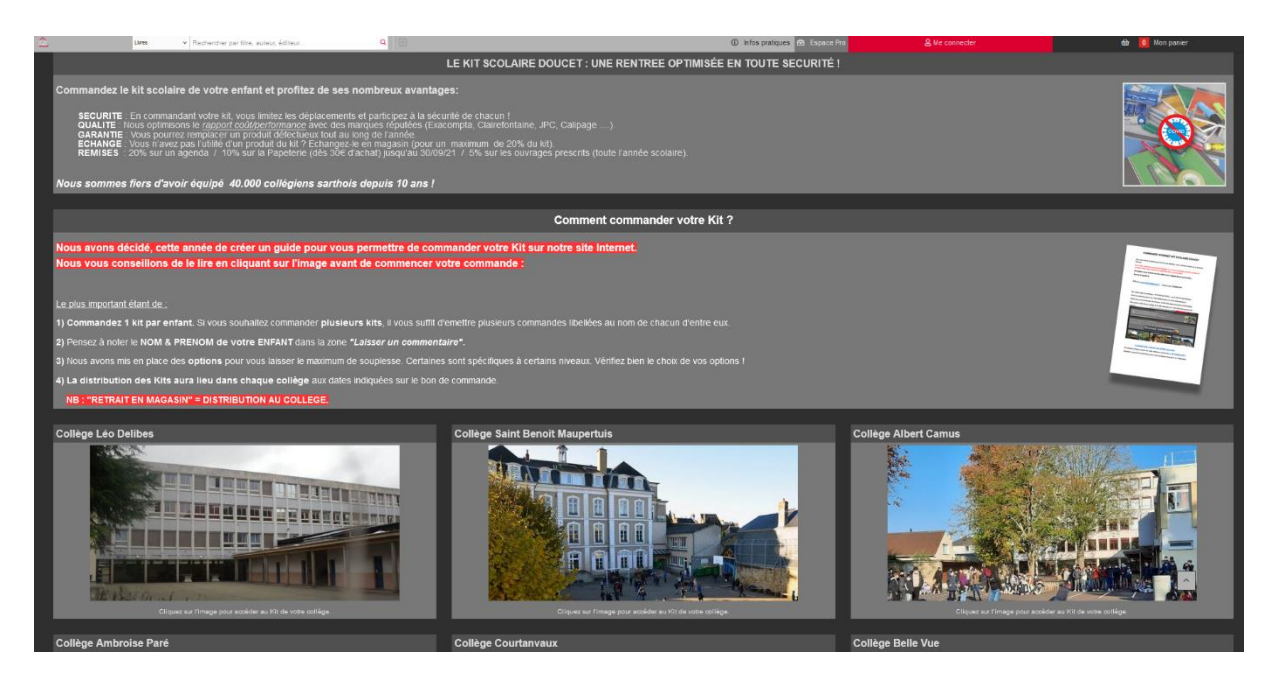

## 1) Cliquer sur l'image de VOTRE COLLEGE

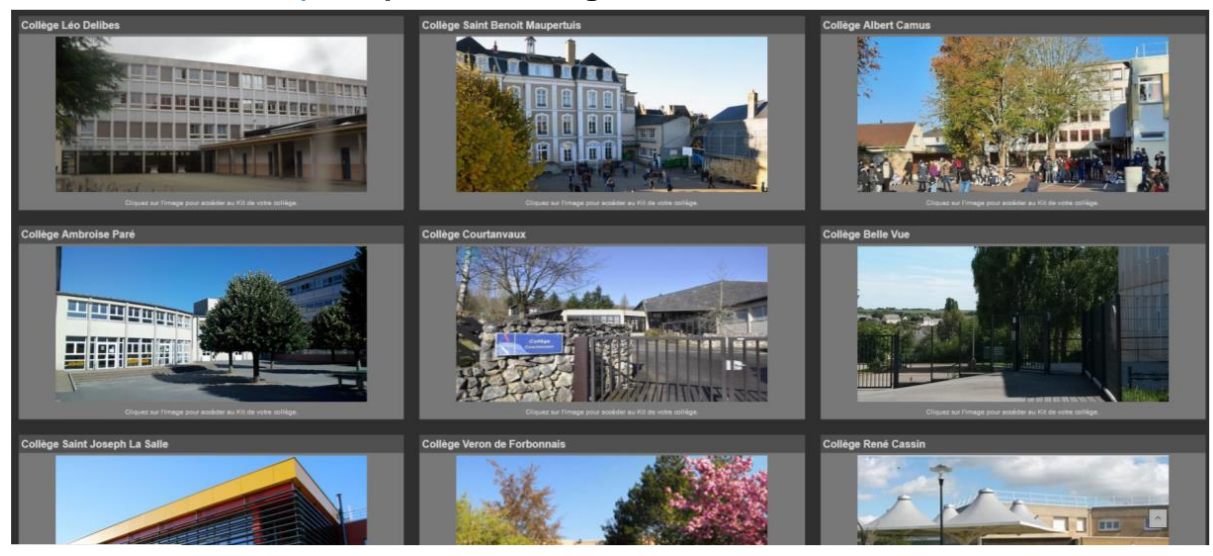

2) Choisir la future classe de votre enfant et cliquer sur « JE COMMANDE » Attention à prendre le bon kit si votre enfant pratique l'espagnol ou l'allemand.

| Fantasy & Science-fiction                                        |             |                   |          |             |
|------------------------------------------------------------------|-------------|-------------------|----------|-------------|
| Vie pratique & Loisirs                                           | Je Commande |                   |          |             |
| Tourisme & Voyages                                               | Kits        |                   |          |             |
| Arts et spectacles                                               | NIVEAU      | MODELE            | PRIX TTC | COMMANDE    |
| Religion & Esotérisme                                            | 6ème        | Standard          | 48,00€   | JE COMMANDE |
| Entreprise, économie & droit                                     | 5ème        | Espagnol          |          |             |
| Sciences humaines & sociales                                     | 5ème        | Allemand          | 29,00€   |             |
| Sciences & Techniques                                            | 4ème        | Espagnol          |          |             |
| Scolaire                                                         | 4ème        | Allemand          | 29,50€   |             |
| Parascolaire<br>Dictionnaires / Encyclopédies /<br>Documentation | 3èrne       | Espagnol          |          |             |
|                                                                  | 3ème        | Allemand          | 29,50€   |             |
|                                                                  | Options     |                   |          |             |
|                                                                  | NIVEAU      | DETAIL            | PRIX TTC | COMMANDE    |
|                                                                  | Tous        | Bilingue allemand | 1,00€    |             |
|                                                                  | Tous        | Traçage           |          |             |
|                                                                  | Tous        | Latin             | 1,00€    |             |
|                                                                  | Tous        | Calculatrice      | 17,00€   |             |
|                                                                  |             |                   |          |             |

### 3) Ajouter ce kit au panier

| Doucet   L'esprit du livre            | G                                                                                                    | Dinfos pratiques 🖻 Espace Pro 🙎 Me d | connecter 👜 🚺 Mon panier                                                            |
|---------------------------------------|----------------------------------------------------------------------------------------------------|--------------------------------------|-------------------------------------------------------------------------------------|
|                                       | depuis 1934 !                                                                                                    | ی<br>ج<br>لو                         | LUN-SAM 9H-19H<br>66, AYENUE DU GÉNÉRAL DE GAULLE<br>72000 LE MANS<br>0 243 244 320 |
| Rechercher par titre, auteur, éditeur |                                                                                                    |                                      | Q Recherche avancée                                                                 |
| G AGENDA LITTERA                      | ATTRE ARTS & SAVOIRS ARTS DE VIVRE                                                                                                    | JEUNESSE BD, COMICS, MAN             | IGAS PAPETERIE                                                                      |
| KIT<br>2002<br>Were<br>Ausuri         | COMPACT OF CONTRACTOR OF CONTRACTOR OF CONTA | ***                                  | Apotor a ponior Apotor a sons liste                                                 |

|    | Ajout d'artie      | cles au panier                | ×               |      |
|----|--------------------|-------------------------------|-----------------|------|
| d  |                    | KIT 6EME DE BASE<br>COLLECTIF |                 |      |
|    |                    | Ajouté au panier              |                 |      |
|    |                    |                               |                 |      |
| E  | < Poursuivre mes a | achats                        | Voir mon panier | , CO |
| RE | < Poursuivre mes a | achats                        | Voir mon panier |      |

#### 4) Pour ajouter une option :

Cliquer sur **Poursuivre mes achats** et cliquer sur la **flèche retour de votre navigateur** pour retomber sur cette page :

| 12 |   | ~ `` |
|----|---|------|
| 1  | 1 | . 1  |
| U  | - | •    |
| э. | • |      |
| 0  |   | -7   |

| - | •                            |             | 1 0               |          |             |
|---|------------------------------|-------------|-------------------|----------|-------------|
|   | Fantasy & Science-fiction    | I. 0        |                   |          |             |
| 8 | Vie pratique & Loisirs       | Je Commande |                   |          |             |
| 6 | Tourisme & Voyages           | Kits        |                   |          |             |
|   | Arts et spectacles           | NIVEAU      | MODELE            | PRIX TTC | COMMANDE    |
|   | Religion & Esotérisme        | 6ème        | Standard          | 48,00€   | JE COMMANDE |
|   | Entreprise, économie & droit | 5ème        | Espagnol          |          | JC COMMANDE |
|   | Sciences humaines & sociales | 5èrne       | Allemand          | 29,00€   | JE COMMANDE |
|   | Sciences & Techniques        | 4ème        |                   |          | A COMMANDE  |
|   | Scolaire                     | 4ème        | Allemand          | 29,50€   | JE COMMANDE |
|   | Parascolaire                 | 3ème        |                   |          |             |
|   | Documentation                | 3ème        | Allemand          | 29,50E   | JE COMMANDE |
|   |                              |             |                   |          |             |
|   |                              | Options     |                   |          |             |
|   |                              | NIVEAU      | DETAIL            | PRIX TTC | COMMANDE    |
|   |                              | Tous        | Bilingue allemand | 1,00€    |             |
|   |                              | Tous        | Traçage           | 6,00€    |             |
|   |                              | Tous        | Latin             | 1,00€    | JE COMMANDE |
|   |                              | Tous        |                   |          |             |
|   |                              |             |                   |          |             |

Sélectionner votre option, cliquer sur « **JE COMMANDE** » et ajouter votre option au Panier.

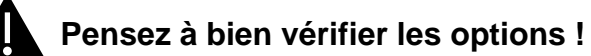

| ណ៍ AG    | ENDA LITTERATURE                                                                                                    | ARTS & SAVOIRS | ARTS DE VIVRE                                                                                                  | JEUNESSE                               | BD, COMICS, MANG | GAS PAPETERI             | E            |
|----------|----------------------------------------------------------------------------------------------------|----------------|----------------------------------------------------------------------------------------------------|----------------------------------------|------------------|--------------------------|--------------|
| <b>е</b> | OPTION<br>DUCCT - 7 Julier<br>Var ins details produ<br>À propos<br>Aucun résurré rite<br>Achat su<br>Vous voulez<br>Attention : [<br>Il vous faut d<br>etablisseme | TRACAGE        | ier 7 Rien de plus simple i CL<br>Frectuées au <i>NOM de LEEE</i><br><b>Ses sépanées</b> al vous avez <b>p</b> | IQUEZ ICI<br>E<br>Usieurs enfants dans | t V I            | 6.00 €<br>© tur commands | Quantité 1 / |

↔ Répéter l'opération si vous souhaitez sélectionner plusieurs options.

Une fois le kit et les options de votre enfant dans votre panier,

#### 5) Cliquer sur « VOIR MON PANIER »

A cette étape, nous vous demandons de :

- Cocher uniquement la case Retrait en Magasin Gratuit (correspond au retrait au collège)
- Noter le nom et prénom de votre enfant dans la case « Laissez un message à librairie »

| <u>à</u> | Doucet                          | Conditions de retrait     |                             |
|----------|---------------------------------|---------------------------|-----------------------------|
|          | 72000 LE MANS<br>02 43 24 43 20 | 5% de remise pour tout re | trait de livres en magasin. |
|          | Livraison                       |                           | Voir les tarifs de livrai   |

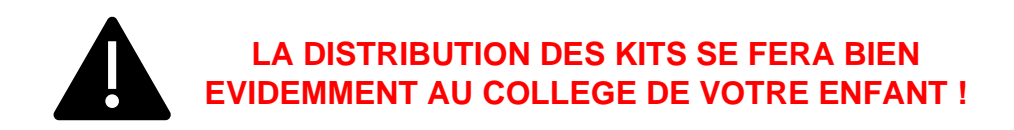

6) Cliquer sur « PAIEMENT EN LIGNE »

7) Se connecter, (si vous avez déjà un compte sur le site de la librairie Doucet) sinon Créer un compte.

Remarque : Vous pourrez réutiliser le même compte si vous avez plusieurs enfants

| Créer un compte                                                                       | ×                                      |
|---------------------------------------------------------------------------------------|----------------------------------------|
| Monsieur 🗖 Madame                                                                     |                                        |
| Prénom Nom                                                                            |                                        |
| Jacques Dura                                                                          | nt                                     |
| Adresse email                                                                         |                                        |
| durant.jacques@gmail.com                                                              |                                        |
| Téléphone mobile<br>0620202020<br>Adresse (Optionnel)                                 |                                        |
| Pays Code Postal<br>France Y 72000                                                    | Ville<br>Le Mans                       |
| Mot de passe                                                                          |                                        |
| Je déclare avoir pris connaissance et accepter sans r<br>Je m'abonne à la newsletter. | éserve les <u>Conditions générales</u> |
| CRÉER MON COMPT                                                                       | E                                      |

→ Pour les nouveaux comptes : Vous recevrez ensuite une demande de validation de votre nouveau compte par e-mail. Il vous faudra cliquer sur le lien « VALIDER MON COMPTE ». Une fois celui-ci validé vous pourrez finaliser votre commande en rentrant vos données de paiement.

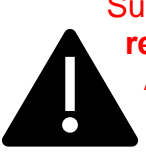

Suite à votre commande, vous recevrez mail disant « Nous vous recontacterons d'ici 48h pour votre retrait » N'Y PRETEZ PAS ATTENTION, IL S'AGIT D'UN MAIL AUTOMATIQUE pour les commandes librairie que nous ne pouvons pas desactiver. Votre commande sera bien prise en compte et votre kit sera bien transmis par votre collège.

Nous vous remercions pour votre commande ! L'équipe Doucet / <u>kitscolaire@librairiedoucet.fr</u>